進入全國在職進修網 <u>http://www2.inservice.edu.tw/</u>

點選教師登入

2. 在此輸入帳號與密碼

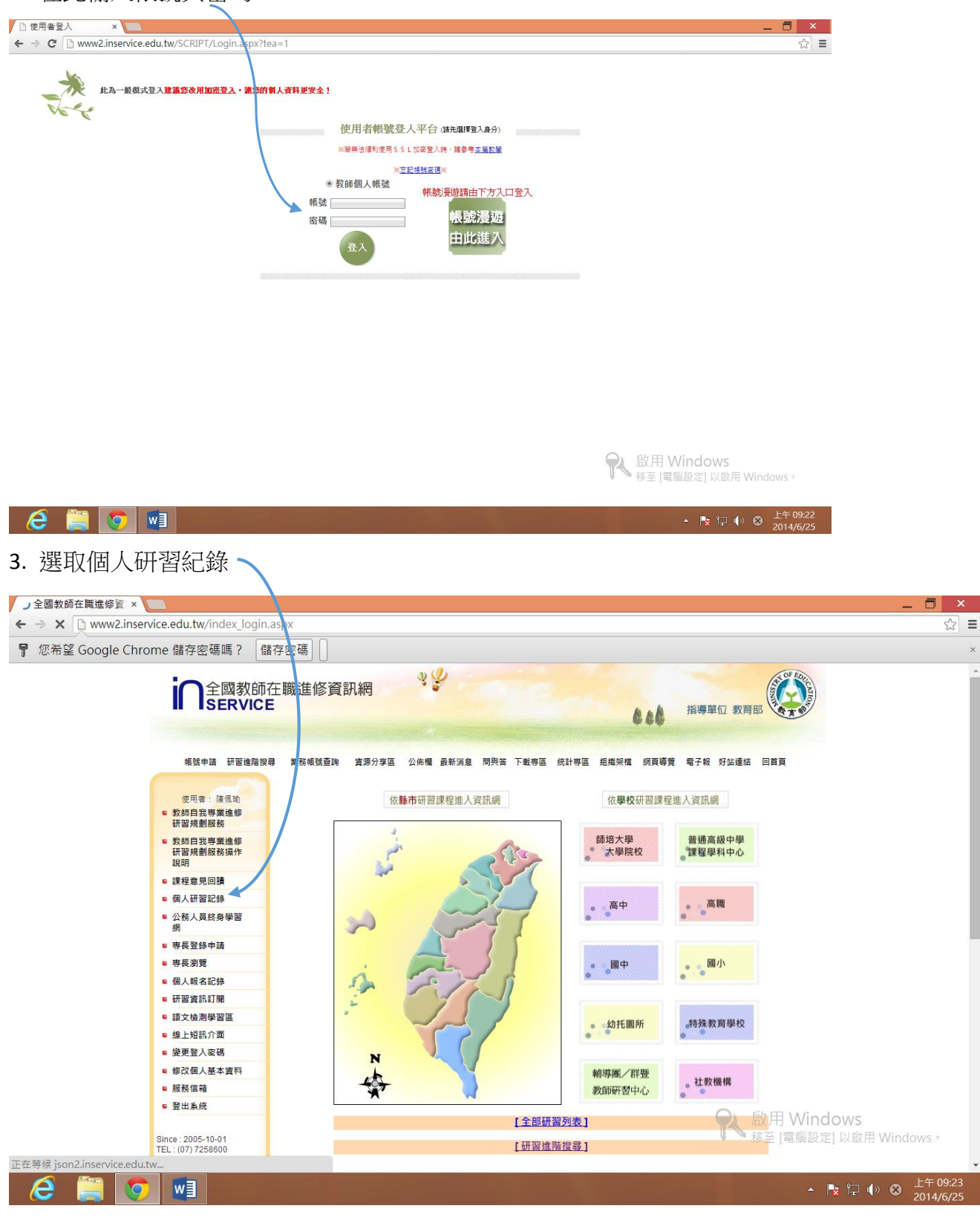

| 4. 依課程開始日期從                                                                                                    | 2013/08/01 到                                                                                                    | 2014/06/25                            |                                             |
|----------------------------------------------------------------------------------------------------|----------------------------------------------------------------------------------------------------|---------------------------------------|---------------------------------------------|
| <ul> <li>         全國教師在職進修資 ×         <ul> <li>             全國教師在職進修資 ×             </li> <li>             全國教師在職進修資 ×             </li> <li>             全國教師在職進修資 ×             </li> <li>             全國教師在職進修資 ×         </li> </ul> </li> </ul> | orting_Tea_Query.aspx                                                                                                    |                                       | _ □ ×<br>☆ =                                |
|                                                                                                    | 統計圖                                                                                                    | · · · · · · · · · · · · · · · · · · · |                                             |
|                                                                                                    | 土 四 教 助 仁 和 文 志 序 頁 a tu an 教 助 ル 国 不<br><b>研習時段:</b><br>● 金彩<br>● 依課程題始日期從<br>● 依課程結 在期從                                            | 2017 曲 から334:<br>別                    |                                             |
|                                                                                                    |                                                                                                    | ◎ 學位班<br>  <b>建成</b>                  |                                             |
|                                                                                                    | ● RAFE EXPREMENTATION ● RAFEELEN<br>● 全部<br>● 全部<br>● 生育全面影師在推進修変积病<br>● 僅有全面影師在推進修変积病<br>● 僅有由於世教學成所在懸市教育局匯入<br>● 僅有由許任教學成所在懸市教育局匯入 |                                       |                                             |
|                                                                                                    |                                                                                                    | <b>崔記錄</b> 現表                         |                                             |
|                                                                                                    |                                                                                                    |                                       | <b>除用 Windows</b><br>移至 [電腦設定] 以啟用 Windows。 |
| 🔎 🛅 👩 📷                                                                                                    |                                                                                                    |                                       | 🔺 📭 🐑 🕕 👧 上年 09:28                          |

5. 設定日期之後選取顯示研習紀錄報表,即可統計出您的研習時數,扣除會議時數之後,如您尚未達到54小時,請於七月份多參加研習以補不足之時數,感謝老師您的配合!